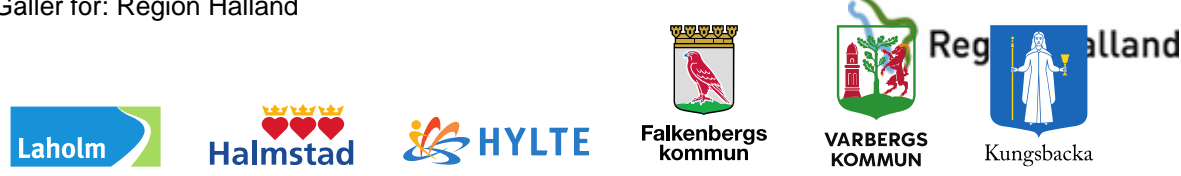

# Läkemedel – Kommunala akutläkemedelsförråd

# Beställning via WebbAbest

#### Hitta i dokumentet

Syfte Logga in Normalorder Snabborder

Kontakta Läkemedelsenheten Uppdaterat från föregående version

# Syfte

Manualen beskriver hur läkemedel beställs från Regiongemensamt lager (RGL) via WebbAbest.

## Logga in

Logga in genom att öppna webbläsaren Internet Explorer genom att skriva adressen: https://webbabest.apoteket.se (kan läggas som snabblänk på datorn).

#### Pågående beställning

När du loggat in i WebbAbest kommer du direkt in i PÅGÅENDE BESTÄLLNING. Alternativt klicka på Pågående i huvudmenyn Beställningar. Här kan du gå in i den pågående beställningen och beställa varor genom att klicka på ÖPPNA (se Bild 1). Beställningen öppnas och du kan registrera de varor du vill beställa.

**OBS!** Om du är inaktiv mer än 30 minuter i Pågående beställning så kopplas du bort, men den beställning du gjort sparas.

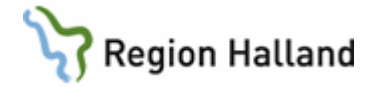

| eapoteket        | 2014-04-30 130 | 01380101 HALLAND:<br>LÄK | S SJUKHUS HAL<br>EMEDELSAUTO | LMSTAD - LÄKEN<br>MATEN VARBER | EDELSENHET<br>G | IN HSV -         | LiVa  |
|------------------|----------------|--------------------------|------------------------------|--------------------------------|-----------------|------------------|-------|
| Cestalining      | PAGAENDE BES   | STÄLLNING 150            | Ta bort                      | För utskrift                   | Godkänn         | Öp               | pna   |
| Pågående<br>Akut | Antal varor: 0 | Datum:2014-04-3          | 0 Be                         | ställare:                      | Ansvarig:       | Summa            | 0.00  |
| Orderstatus      |                |                          |                              |                                |                 |                  |       |
| Sökvara          |                |                          |                              |                                |                 |                  |       |
| Inställningar    |                |                          |                              |                                |                 |                  |       |
| Utskrifter       |                |                          |                              |                                |                 |                  |       |
| WebbAbest        |                |                          |                              |                                |                 |                  |       |
| Min profil       |                | Vara                     | Rest Upph Eg                 | et Förp.storlek                |                 | Antal<br>förn. B | elopp |
| Hjälp            |                |                          |                              |                                |                 | Summa            | 0.00  |
| Byt avdelning    |                |                          |                              |                                |                 |                  |       |
| Logga ut         |                | han autobacha mana       |                              |                                |                 |                  |       |

#### Normalorder

- Beställning av läkemedel som finns i det kommunala akutläkemedelsförrådet.
- Beställning på fast beställningsdag med leverans nästkommande vardag.
- Observera att beställning ska läggas upp alternativt skickas innan klockan 10.00!

Bild 1

#### Fast beställningslista

Du beställer läkemedel enligt en fast beställningslista – klicka på LÄGG TILL (se Bild 2)

| apoteket     | 2015-10-14 13004390034 CENTRAL FÖRVALT   | NING - KOMMUNALA FÖRR/ | ÅD - KF FBG ÄTRAN LME |           |             |
|--------------|------------------------------------------|------------------------|-----------------------|-----------|-------------|
| Admin        | BESTÄLLNINGSNR 7                         |                        | Referens Leverans     | Streckkod | Spara       |
| Sök kund     |                                          |                        |                       |           |             |
| Användare    | East hoställningslista: Läkemedelsförråd |                        |                       |           | Lägg till ) |
| Adm standard | Past Destainingslista. Lakemedelsionad   |                        |                       |           |             |
| nställningar |                                          |                        |                       |           |             |
| Jppföljning  |                                          |                        |                       |           |             |
| Beställning  |                                          |                        |                       |           |             |
| Pågående     |                                          |                        |                       |           |             |
| Akut         | Vara                                     | Rest Upph East         | Förn storlek          | Antal     | Belopp      |
| Orderstatus  |                                          | Rest oppninger         | roipistonek           | förp.     | Belopp      |
| Sök vara     |                                          |                        |                       |           | Summa 0.00  |
| Utskrifter   | * Alla prisor är opgivna ovklusiva mome  |                        |                       |           |             |
| WahhAhast    | Ana priser ar angivna exklusive moms.    |                        |                       |           |             |

Bild 2

Ange antal önskade läkemedel i kolumnen *Antal förp*. Klicka på *LÄGG TILL* (se bild 3) Bara de läkemedel som du har angett läggs till varukorgen

Manual: Läkemedel - Kommunala akutläkemedel, Beställning av WebbAbest - Sida 2 av 7 manual Fastställd av: Objektledare, Godkänt: 2018-11-27 Huvudförfattare: Valfridsson Lisa HS LME

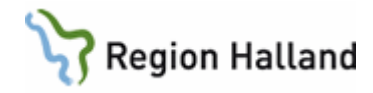

| F | Fast beställningslista - Läkemedelsförråd Avbryt |      |      |                                |        |                |                |  |  |
|---|--------------------------------------------------|------|------|--------------------------------|--------|----------------|----------------|--|--|
|   |                                                  |      |      |                                | (      | Lägg           |                |  |  |
|   | Vara                                             | Rest | Upph | Förp.<br>storlek               | Varunr | Pris/<br>förp. | Antal<br>förp. |  |  |
| 1 | Acetylcystein Sandoz, brustablett 200 mg         |      |      | Rör, 100 (4x25) brustabletter  | 089360 | 45.00          | 0              |  |  |
| 2 | Aciklovir STADA, tablett 800 mg                  |      |      | Blister 35 tabletter           | 018763 | 34.00          | 0              |  |  |
| 3 | Aco Alsollösning, kutan lösning 10 mg/ml         |      |      | Flaska, 250 ml                 | 214171 | 15.88          | 0              |  |  |
| 4 | Aco Alsolsprit, kutan lösning 10 mg/ml           |      |      | Flaska, 250 ml                 | 250340 | 19.60          | 0              |  |  |
| 5 | Adrenalin Mylan, inj-vätska, lösning 1 mg/ml     |      |      | Glasampuller, 10 x 1 ml        | 130286 | 78.45          | 0              |  |  |
| 6 | Alvedon, brustablett 500 mg                      |      | U    | Rör, 90 (3 x 30) brustabletter | 016176 | 36.77          | 0              |  |  |
| 7 | Alvedon, filmdragerad tablett 500 mg             |      | U    | Blister, 100 tabletter         | 097621 | 16.95          | 0              |  |  |
| 8 | Alvedon, suppositorium 1 g                       |      | U    | Strip, 50 suppositorier        | 176226 | 62.63          | 0              |  |  |

Bild 3

#### Ändra antal

För att ändra antalet varor i beställningen ska du klicka på antalssiffran i beställningsraden Fönstret ANGE ANTAL visas.

Ändra antal förpackningar och klicka sedan på SPARA (se Bild 4)

| Ange antal                     |      |      |      |                  | Avbryt         | Spara         |
|--------------------------------|------|------|------|------------------|----------------|---------------|
| Vara                           | Rest | Upph | Eget | Förp.storlek     | Pris/<br>förp. | Ania<br>förp. |
| ACO Alsollösning ku lö 10mg/ml |      |      |      | 250 ml, plastfl. | 11.26          |               |

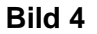

#### Godkänna/Spara

När du har lagt in de varor du önskade i beställningen klickar du på SPARA (se Bild 5)

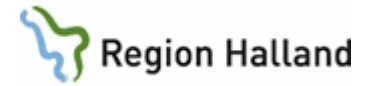

CENTRAL FORVALTNING - KOMMUNALA FORRAD - KF FBG ATRAN LME

| Admin                                                                            | BESTÄ   | LLNINGSNR 7                                                                                                    |              |      |      |      | Referens                                                                        | Leverans        | Streckko                      | od Spa                             | ra     |
|----------------------------------------------------------------------------------|---------|----------------------------------------------------------------------------------------------------|--------------|------|------|------|---------------------------------------------------------------------------------|-----------------|-------------------------------|------------------------------------|--------|
| Sök kund                                                                         |         |                                                                                                    |              |      |      |      |                                                                                 |                 |                               |                                    |        |
| Användare                                                                        | East by | etällningeliete: Läkemedelsför                                                                                                    | hå           |      |      |      |                                                                                 |                 |                               | Lägg                               | till 1 |
| Adm standard                                                                     | rast be | stanningsiista. Lakemedelsion                                                                                                    | au           |      |      |      |                                                                                 |                 |                               | Lagg                               | un     |
| nställningar                                                                     |         |                                                                                                    |              |      |      |      |                                                                                 |                 |                               |                                    |        |
| Uppföljning                                                                      |         |                                                                                                    |              |      |      |      |                                                                                 |                 |                               |                                    |        |
|                                                                                  |         |                                                                                                    |              |      |      |      |                                                                                 |                 |                               |                                    |        |
| Beställning                                                                      |         |                                                                                                    |              |      |      |      |                                                                                 |                 |                               |                                    |        |
| Be <i>ställning</i><br>Pågående                                                  |         |                                                                                                    |              |      |      |      |                                                                                 |                 |                               |                                    |        |
| B <b>eställning</b><br>Pågående<br>Akut                                          |         | Vara                                                                                                    |              | Rost | Upph | Enet | Förn sto                                                                        | rlok            | Antal                         | Belonn                             |        |
| Be <i>ställning</i><br>Pågående<br>Akut<br>Drderstatus                           |         | Vara                                                                                                    |              | Rest | Upph | Eget | t Förp.sto                                                                      | rlek            | Antal<br>förp.                | Belopp                             |        |
| Beställning<br>Pågående<br>Akut<br>Drderstatus<br>Sök vara                       | 8       | Vara<br>Bricanyl, injektionsvätska/koncentrat<br>infusionsvätska, lösning 0,5 mg/ml                                                                        | 60           | Rest | Upph | Eget | t Förp.sto<br>Glasampull, 10 x 1 ml                                             | rlek            | Antal<br>förp.<br>1           | Belopp<br>81.40                    |        |
| S <b>eställning</b><br>Pågående<br>Akut<br>Orderstatus<br>Sök vara<br>Jtskrifter | 8       | Vara<br>Bricanyl, injektionsvätska/koncentrat<br>infusionsvätska, lösning 0,5 mg/ml<br>Alvedon, brustablett 500 mg                                         | till         | Rest | Upph | Eget | Förp.sto<br>Glasampull, 10 x 1 ml<br>Rör, 90 (3 x 30) brustal                   | rlek<br>bletter | Antal<br>förp.<br>1           | Belopp<br>81.40<br>183.85          |        |
| Beställning<br>Pågående<br>Akut<br>Orderstatus<br>Nök vara<br>Hskrifter          |         | Vara<br>Bricanyl, injektionsvätska/koncentrat<br>infusionsvätska, lösning 0,5 mg/ml<br>Alvedon, brustablett 500 mg<br>Aco Alsollösning, kutan lösning 10 m | till<br>g/ml | Rest | Upph | Eget | Förp.sto<br>Glasampull, 10 x 1 ml<br>Rör, 90 (3 x 30) brustal<br>Flaska, 250 ml | rlek<br>bletter | Antal<br>förp.<br>1<br>5<br>3 | Belopp<br>81.40<br>183.85<br>47.64 |        |

OBS! Gå INTE ur beställningen utan att först spara den, annars låses den för andra.

#### Automatisk överföring/Skicka

Enheter som har automatisk överföring av beställning (enligt överenskommelse med Läkemedelsenheten).

- Beställningen skickas automatiskt på fast beställningsdag klockan 10.00.
- Beställningen ska därför INTE skickas av beställaren
- Texten "Beställningen kommer att skickas..." bekräftar att beställningen kommer att skickas på avsedd dag (se Bild 6).

Kontakta Läkemedelsenheten för att få reda vilken som är er beställningsdag eller önskan om automatisk överföring.

TIPS! Du kan öppna en pågående beställning flera gånger och lägga till varor. Kom ihåg att spara varje gång!

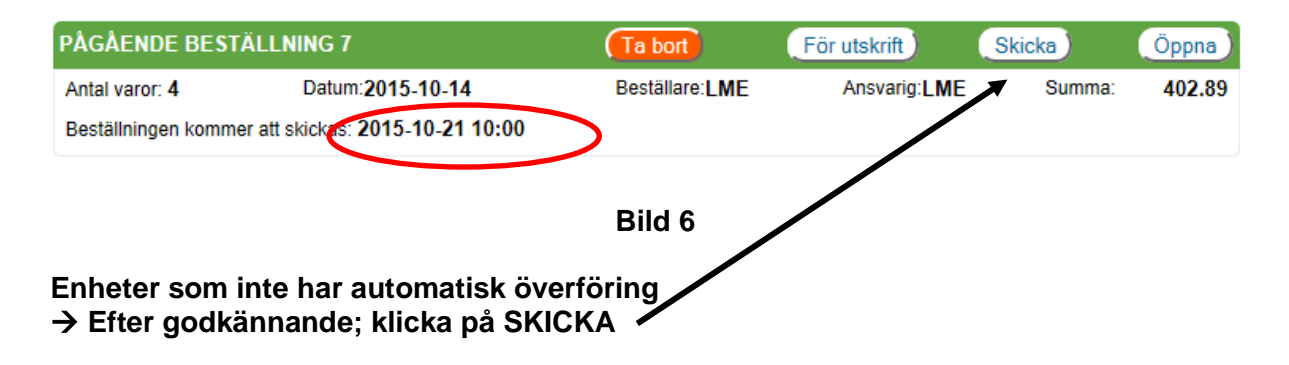

Manual: Läkemedel - Kommunala akutläkemedel, Beställning av WebbAbest - Sida 4 av 7 manual Fastställd av: Objektledare, Godkänt: 2018-11-27 Huvudförfattare: Valfridsson Lisa HS LME

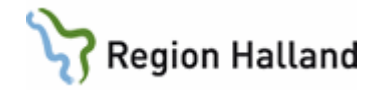

## Snabborder

Beställning innan klockan 16.00 med leverans nästkommande vardag.

#### Beställs via Akut beställning

- Kontakta gärna Läkemedelsenheten som kan ge stöd och hjälp, se kontaktuppgifter på sista sidan.
- Kontakta Regionservice så de vet att det kommer en extra leverans,
- Telefon 035-17 43 99.
- Klicka på Akut i huvudmenyn (se Bild 7).
- Beställningen görs sedan enligt beskrivning för Pågående beställning.
- Klicka på GODKÄNN och därefter på SKICKA.

**OBS!** Om du INTE skickar beställningen direkt utan loggar ur systemet försvinner beställningen och beställningsnumret.

| Admin               | BESTÄLLNINGSNR 7                         |               | Referens Leverans | Streckkod      | Spa    | ra     |
|---------------------|------------------------------------------|---------------|-------------------|----------------|--------|--------|
| Sök kund            |                                          |               |                   |                |        |        |
| Användare           | East hoställningslista: Läkemedelsfö     | rråd          |                   |                | Lägg   | +iII A |
| Adm standard        | Fast bestanningslista: Lakeniedeisio     | nau           |                   |                | Lagg   |        |
| Inställningar       |                                          |               |                   |                |        |        |
| Uppföljning         |                                          |               |                   |                |        |        |
| Beställning         |                                          |               |                   |                |        |        |
| Pagåenus            |                                          |               |                   |                |        |        |
| Akut<br>Orderstatus | Vara                                     | Rest Upph Ege | t Förp.storlek    | Antal<br>förp. | Belopp |        |
| Sök vara            |                                          |               |                   |                | Summa  | 0.00   |
| Utskrifter          | * Alla priser är angivna exklusive moms. |               |                   |                |        |        |
| Wabb Abast          |                                          |               |                   |                |        |        |

eapoteket 2015-10-14 13004390034 CENTRAL FÖRVALTNING - KOMMUNALA FÖRRÅD - KF FBG ÄTRAN LME

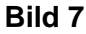

### Översikt

För att kontrollera status för beställningarna som du sänt klickar du på *Orderstatus* i WebbAbest huvudmeny (se Bild 8).

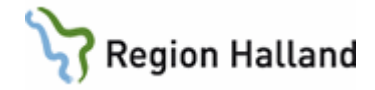

| 🕘 apoteket | 2014-04-30 | 13001380030 | HALLANDS SJUKHUS HALMSTAD - LÄKEMEDELSENHETEN HSH - | LiVa |
|------------|------------|-------------|-----------------------------------------------------|------|
|            |            |             | VÄTSKEFÖRRÅDET VARBERG                              |      |

| Beställning                                                              | ÖVERSIKT BEST                                             | ÄLLNING                     |                      |                         |                |                  |                |
|--------------------------------------------------------------------------|-----------------------------------------------------------|-----------------------------|----------------------|-------------------------|----------------|------------------|----------------|
| Pågående<br>Alst<br>Orderstatus<br>Skusse<br>Inställningar<br>Utskrifter | Ansvarig: Alla<br>fr o m<br>1 v April<br>Sök Beställning: | • 2014 •                    | tom<br>30 ▼<br>Sök E | April<br>Beställningsni | ▼ 2014 ▼<br>r: | S                | ök j           |
| WebbAbest                                                                |                                                           |                             |                      |                         |                |                  |                |
| Min profil                                                               | Beställning                                               | Status                      | BTvp                 | Ansvario                | Summa          | Datum            | Beställningsnr |
| Hjälp                                                                    | 62                                                        | Ändrad                      |                      | FrGå                    | 16000.00       | 2014-04-30 10:00 | 7312340166273  |
| Byt avdelning                                                            | 61                                                        | Makulerad                   |                      | FrGå                    | -              | 2014-04-30 09:59 | 7312340166244  |
| Logga ut                                                                 | <u>60</u>                                                 | Ändrad                      |                      | FrGå                    | 15246.60       | 2014-04-28 10:00 | 7312340163699  |
| Ext.länkar                                                               | <u>59</u>                                                 | Makulerad                   |                      | FrGå                    | -              | 2014-04-24 09:15 | 7312340161314  |
| FASS.se                                                                  | <u>58</u>                                                 | Slutlevererad<br>och ändrad |                      | FrGå                    | 8032.60        | 2014-04-24 09:15 | 7312340161312  |
|                                                                          | <u>57</u>                                                 | Makulerad                   |                      | FrGå                    | -              | 2014-04-17 13:28 | 7312340157823  |
|                                                                          | <u>56</u>                                                 | Slutlevererad<br>och ändrad |                      | FrGå                    | 7148.80        | 2014-04-17 13:26 | 7312340157820  |
|                                                                          | <u>55</u>                                                 | Slutlevererad<br>och ändrad |                      | LīVa                    | 2415.20        | 2014-04-10 13:11 | 7312340151729  |

Bild 8

#### Statusförklaring

- Skickad visas när beställningen precis har blivit skickad
- Mottagen visas när beställningen kommit till apoteket
- Bearbetad visas när beställningen tagits om hand av apoteket och inga ändringar har gjorts.
- Ändrad visas om beställningen ändrats av apoteket, till exempel bytt fabrikat på grund av rest.
- Slutlevererad och ändrad Hela beställningen (ordern) är skickad från apoteket
- Bekräftad Apoteket har plockat ordern. Om det kvarstår = något läkemedel på beställningen är restnoterat. Klicka på beställningsnumret för att se status för respektive beställt läkemedel
- Makulerad beställningen är makulerad. Vid frågor kontakta Apoteket för information

Här syns även om apoteket har skickat ett **meddelande**. På den rad där ett meddelande finns visas ett utropstecken (!) till vänster på raden. Klicka på **utropstecknet** och meddelandet visas. Klicka på **beställningsnumret** och beställningen öppnas.

### Kontakta Läkemedelsenheten

Manual: Läkemedel - Kommunala akutläkemedel, Beställning av WebbAbest - Sida 6 av 7 manual Fastställd av: Objektledare, Godkänt: 2018-11-27 Huvudförfattare: Valfridsson Lisa HS LME

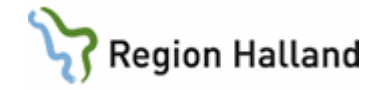

Kontakta Läkemedelsenheten gällande behörigheter i WebbAbest eller beställningsrutiner.

Kontorstid: Telefon Halmstad: Telefon Varberg: E-post: Hemsida: KI. 8.00 -16.00 035 - 13 19 49 0340 - 66 37 87 <u>HSH.lakemedelsenheten@regionhalland.se</u> Region Hallands <u>webb för vårdgivare/Läkemedel</u>

# Uppdaterat från föregående version

Inlagd i ledningssystemets samverkansmall. Uppdatering av länkar.